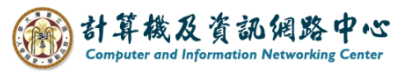

## Clear browsing data - Edge

## Note

1. Browsing :

The browsing history, including visited websites, dates, and times.

2. Download history :

The list of downloaded files from the internet will be cleared, but this action will not delete the actual files you have downloaded.

3. Cookies and other site data :

The website stores information on your computer for remembering preference settings (login information or location).

4. Cached images and files :

The browser uses copies of web pages, images, and other media content stored on the computer to speed up loading when visiting these websites again.

5. Passwords:

Stored passwords for websites.

## Steps

1. Open Chrome browser, Click [...], then click [Settings].

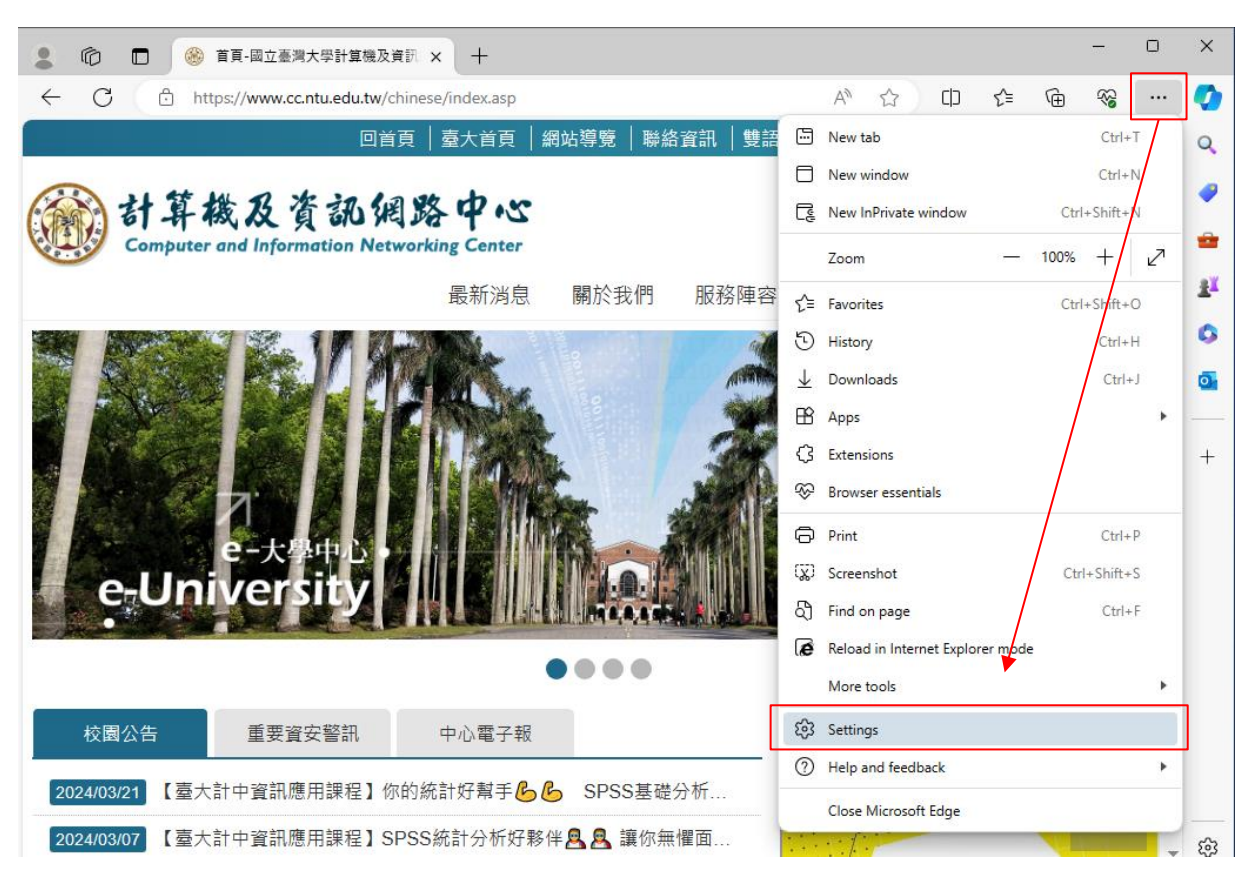

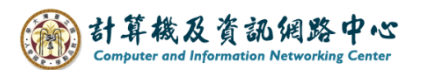

2. Click [Privacy and security], then click [Clear browsing data].

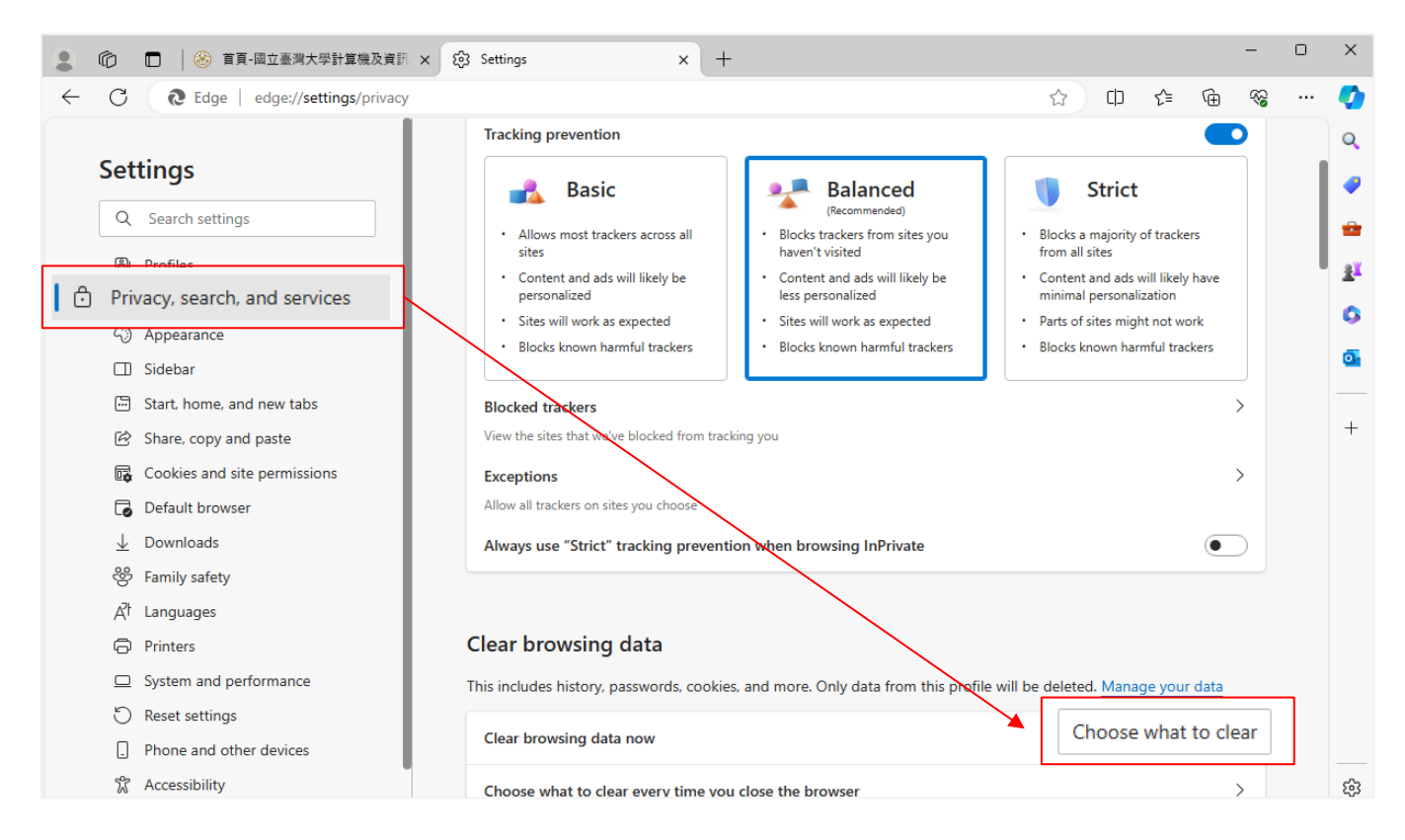

3. Pop up the window, check the items to clear according to personal preferences, then click [Clear now].

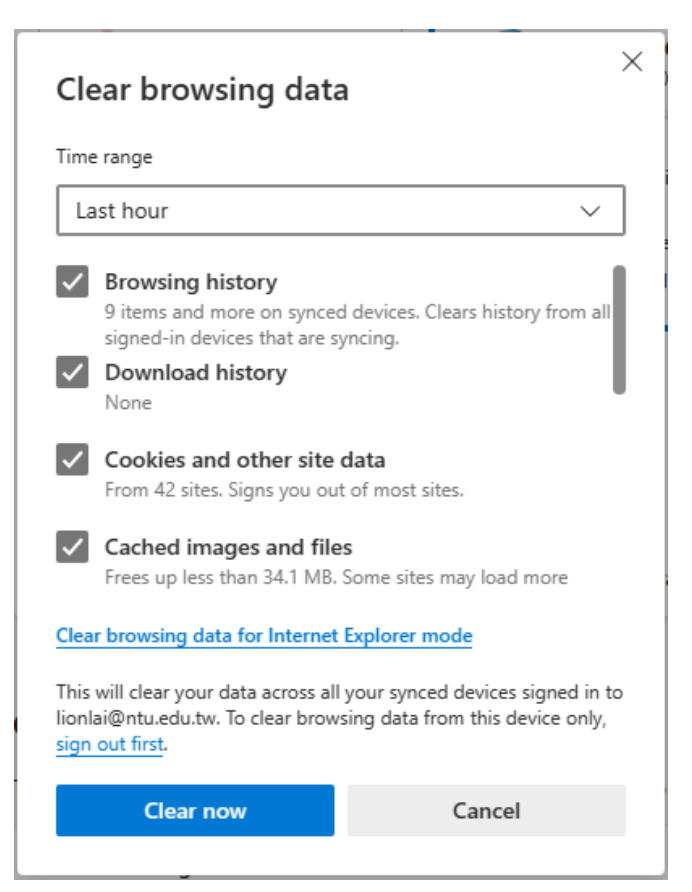